## Jak si založí účet veřejnost

## pro aplikaci eDotace

Datum: 6.5.2021 Verze: 1.1

## Registrace nového účtu do SSO

V případě, že nemáte účet v systému ePUSA, kterým byste se do SSO přihlásili, můžete si jej vytvořit přímo v SSO nový lokální účet.

1. Na přihlašovacím formuláři v SSO klikněte na odkaz Registrace

| SSO - JEDN<br>Plzeňský kraj                                                 | PLZEŇSKÝ KRAJ<br>Nejlepší místo pro život |                                                                                                    |                |  |
|-----------------------------------------------------------------------------|-------------------------------------------|----------------------------------------------------------------------------------------------------|----------------|--|
| PŘIHLÁŠENÍ                                                                  | REGISTRACE                                | NÁPOVĚDA                                                                                                    | O APLIKACI     |  |
| Přihlášení d                                                                | SLEM AUT                                  | отасе                                                                                                    | Q CERTIFIKÂTEM |  |
| Typ účlu:<br>ePUSA / CzechPo<br>Uživatelské jméno:<br>Heslo:<br>Změnt heslo | int y                                     | Pokusili jste se c<br>aplikace požadu<br>V levé části okna<br>heslo. Použiť tz<br>webových aplika<br>Zaměstnanci úřa<br>přihlašování do t |                |  |
| Zapomenuté hesio                                                            | PŘIHLÁSIT >                               |                                                                                                    |                |  |

2. **Otevře se Vám registrační formulář,** kde vyplníte své *jméno, příjmení, email* a *heslo*, které budete používat pro

přístup do systému.

| SSO - JEDNO<br>Plzeňský kraj | PLZEŇSKÝ KRAJ<br>Nejlepší místo pro život |                                        |                                                                                   |  |
|------------------------------|-------------------------------------------|----------------------------------------|-----------------------------------------------------------------------------------|--|
| PŘIHLÁŠENÍ                   | REGISTRACE                                | NÁPOVĚDA                               | O APLIKACI                                                                        |  |
| Registrace u                 | živatele k ap                             | likacím Plz                            | eňského kraje                                                                     |  |
| Email (FID):                 |                                           | Vyplňte prosím t                       | abulku s osobními údaji.                                                          |  |
| Heslo:                       |                                           | Tučně vyznačen<br>volitelné. Heslo r   | é položky jsou povinné, ostatní<br>nusí mít minimálně pět znaků.                  |  |
|                              |                                           | Rady pro tvor                          | bu bezpečného hesla:                                                              |  |
| Heslo pro kontrolu:          |                                           | Používejte interp                      |                                                                                   |  |
|                              |                                           | Zkuste některé z<br>vypadají podobn    | a mala pismena.<br>znaky nahradit jinými, které<br>ě. Například místo písmena 'O' |  |
| Titul před jménem:           |                                           | použijte nulu nel<br>Vvtvořte si uniká |                                                                                   |  |
| Křestní jméno:               |                                           | Vložte fonetické<br>namísto 'odvaha'   | náhrady, jako například 'O 2 ha'                                                  |  |
|                              |                                           | Čemu se vyh                            | nout:                                                                             |  |
| Další jména:                 |                                           | Nepoužívejte hes<br>v návodu na výbě   | slo, které je jako příklad uvedeno<br>r dobrého hesla.                            |  |
| <b>D</b> <sup>*</sup> (1)    |                                           | Nepoužívejte hes<br>informace (jmén    | sla, která obsahují osobní<br>o, datum narození apod.)                            |  |
| rnjmeni.                     |                                           | Nepoužívejte slo<br>najít ve slovníku. | va nebo zkratky, které se dají                                                    |  |
| Další příjmení:              |                                           | Nepoužívejte klá<br>řady (1234).       | vesové řady (asdf) ani číselné                                                    |  |
|                              |                                           | Heslo netvořte p<br>nebo pouze z m     | ouze z číslic, pouze z velkých<br>alých písmen.                                   |  |
| Titul za jménem:             |                                           | Nepoužívejte opa                       | akované znaky (aa11).                                                             |  |
| Telefon:                     |                                           |                                        |                                                                                   |  |
|                              |                                           |                                        |                                                                                   |  |
| IČO:                         |                                           |                                        |                                                                                   |  |
|                              |                                           |                                        |                                                                                   |  |
| Firma / organizace:          |                                           |                                        |                                                                                   |  |
|                              |                                           |                                        |                                                                                   |  |
| REGISTROVAT                  |                                           |                                        |                                                                                   |  |

3. **Po úspěšném vyplnění a odeslání registračního formuláře** se automaticky vrátíte na přihlašovací formulář a přihlásíte se svým novým účtem. Jako *typ* vyberete **Veřejnost** a jako *login* (uživatelské jméno) se používá **email** zadaný při registraci.

| SSO - JEDN<br>Plzeňský kraj                                                                                    | PLZEŇSKÝ KRAJ<br>Nejlepší misto pro život |      |                                  |                                                                                                    |                  |  |  |  |
|----------------------------------------------------------------------------------------------------|-------------------------------------------|------|----------------------------------|----------------------------------------------------------------------------------------------------|------------------|--|--|--|
| PŘIHLÁŠENÍ                                                                                                    | REGISTR                                   | RACE | NÁPOVĚDA                         | O APLIKACI                                                                                                    |                  |  |  |  |
| Přihlášení do aplikace Dotace                                                                                  |                                           |      |                                  |                                                                                                    |                  |  |  |  |
| 🔒 PŘIHLÁŠENÍ                                                                                                   | HESLEM                                    |      |                                  | O CERTIFIKÁTEM                                                                                                    |                  |  |  |  |
| Typ účtu:<br>Veřejnost<br>Uživatelské jméno:<br>petr.novak@posta<br>Heslo:<br>Změnit heslo<br>Zapomenuté heslo | .cz<br>PŘihlási                           |      | Pol<br>ovi<br>kor<br>pro<br>přil | usili jste se o přístup k aplikaci <b>Dotace</b> , tato aplikace požadu<br>iření Vaší identity.<br>evé části okna zadejte své uživatelské jméno a heslo. Použit<br>to vytvořené při registraci do webových aplikací<br>vozovaných KÚPK. Zaměstnanci úřadu mohou užívat konto j<br>Ilašování do Windows. | je<br>Ize<br>pro |  |  |  |

4. Při úspěšném přihlášení jste přesměrováni přímo do systému eDotace.